# **Clock Radio**

Register your product and get support at www.philips.com/welcome

Quick Start Guide Guide de démarrage rapide Guía de Inicio Rápido Schnellstartanleitung Gids voor een snelle start Guida Rapida Κρατκοε ργκοβοдсτβο Οδηγός ταχείας έναρξης

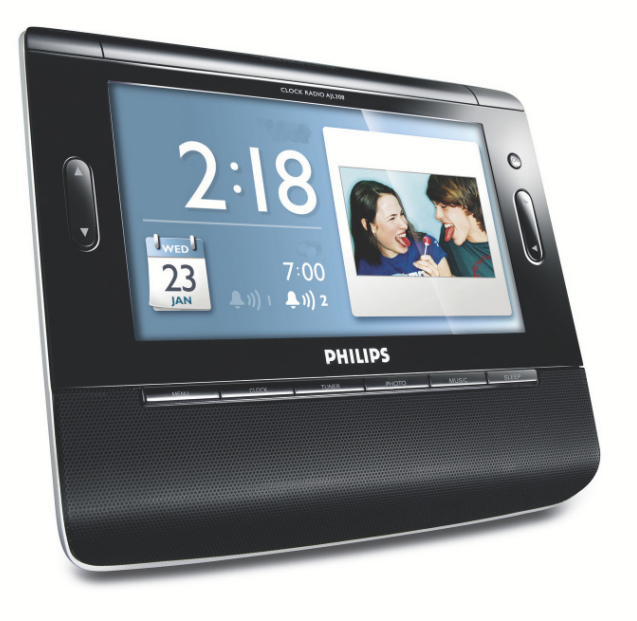

Thanks for buying **Philips AJL308 clock radio**. Our **Quick Start** guides you through just some of the features on the set. Please read our instruction booklet to really rise & shine!

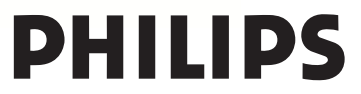

AJL308

## Русский

## І. Подключение питания

 Подключите прилагаемый сетевой адаптер к разъему 9V DC (9В постоянного тока), затем вставьте вилку в розетку электросети.

## II. Установка времени и даты

#### 1. Нажмите кнопку МЕЛU.

- 2. С помощью кнопок ◀► выберите пункт Clock (Часы).
- С помощью кнопок ▲▼выберите поле Time Set (Установка времени) и Date (Установка даты) (г/м/ д).
- 4. Нажмите кнопку ОК для подтверждения.
- Нажмите или удерживайте кнопку ▲ ▼ для установки значений.
- 6. Нажмите кнопку ОК для подтверждения.
- Повторите Шаги 3-6 для установки других значений поля Time Set (Установка времени) и Date (Установка даты) (г/м/д).
- После завершения установки, нажмите CLOCK, TUNER, PHOTO или MUSIC для выхода из меню настройки.

#### Полезный совет:

Для увеличения отображаемой фотографии (режим масштабирования) нажмите и удерживайте кнопку **CLOCK** в течение 2 секунд. затем несколько раз нажмите кнопку **OK** для увеличения изображения или восстановления нормального размера; можно также использовать ◀ ▶ ▲ ▼ для перемещения по увеличенному изображению. Для выхода из режима масштабирования, еще раз нажмите кнопку

#### CLOCK.

До увеличения

После увеличение

22:58 23 (44 ) (14 2) 22:58 22:58 23 (44 ) (14 2) (14 ) (14 2) (14 ) (14 ) (14 ) (14 ) (14 ) (14 ) (14 ) (14 ) (14 ) (14 ) (14 ) (14 ) (

## III. Установка и активация будильника

Можно выбрать два времени сигнала будильника.

- 1. Нажмите кнопку СLOCК (Часы).
- 2. Нажмите и удерживайте кнопку ALARM 1 (Будильник 1) или ALARM 2.
- Нажмите или удерживайте кнопку ▲ ▼ для установки значения часов.

- 4. Нажмите кнопку ALARM 1 (Будильник 1) или ALARM 1 для подтверждения.
- Нажмите или удерживайте кнопку ▲ ▼ для установки значения минут.
- 6. Нажмите кнопку ALARM 1 (Будильник 1) или ALARM 2 для подтверждения.

## **IV.** Отключение будильника

 Во время звучания сигнала будильника, нажмите любую кнопку, за исключением **REPEAT**

ALARM / BRIGHTNESS CONTROL →Сигнал будильника будет ежедневно автоматически повторяться.

#### ИЛИ,

- Нажмите REPEAT ALARM / BRIGHTNESS CONTROL: (Повторяющийся сигнал/ Регулятор яркости) для включения повторяющегося сигнала через 9 минут.
- Для полного отключения сигнала будильника, несколько раз нажмите ALARM 1 (Будильник 1) или ALARM 2 Будильник 2) (((⊈ до смены на ⊈. →После деактивации будильника, отобразится Д. После активации будильника, отобразится (((Д.)))

#### Полезный совет:

- Если во время звучания сигнала будильника ни одна из кнопок не была задействована, сигнал будильника будет продолжаться 30 минут.
- Чтобы выбрать для сигнала будильника специальную мелодию, выберите необходимую музыку в пункте меню Alarm Music (Мелодии будильника) в меню Часы.

| Cock                 |               |
|----------------------|---------------|
| Time Set             | 00:00         |
| Date(Year-Month-Day) | 2007-07-01    |
| 12/24 Hour Format    | 24H           |
| Alarm Music          | Singing birds |
|                      |               |

## **V.** Тюнер

- 1. Нажмите кнопку **TUNER** .
- 2. Нажмите кнопку **MENU**. →Откроется меню Tuner (Тюнер).
- Нажмите ▼ чтобы выбрать пункт Tuner Auto Program (Автопрограммирование Тюнера).
- 4. Нажмите кнопку **ОК**, чтобы начать автоматический поиск и программирование.

- → запрограммировано 20 доступных радиостанций (FM).
- Нажмите кнопку ▲ ▼ один или несколько раз для того, чтобы выбрать необходимую радиостанцию.
- Чтобы выключить радио, нажмите **ОК** в режиме тюнера. Для того, чтобы включить радио, снова нажмите **ОК**.
- Для автоматической настройки радиостанции, несколько раз нажмите и удерживайте кнопку
  в течение 2 секунд, затем отпустите. (Чтобы сохранить определенную радиостанцию, см. "Ручное программирование" в разделе Тюнер руководства пользователя.)

## VI. Использование устройства USB или SD/MMC

Для прослушивания музыки или просмотра фотографий, необходимо подсоединить устройство USB и/или карту памяти к AJL308.

 Подключите совместимое устройство USB или карту памяти (SD или MMC) к порту USB или слоту карты памяти.

→Появится папка (папки), сигнализирующая о подключении устройства.

- Нажмите кнопку ▲ ▼ для выбора папки устройства USB (если имеется) или карты памяти (если имеется).
- Нажмите кнопку ОК, чтобы открыть папку. →Устройство автоматически перейдет в режим часов.
- Для перехода в режим воспроизведения музыки, нажмите MUSIC.
- Чтобы вернуться в режим воспроизведения изображения, нажмите **РНОТО**.
- 4. Выберите файл для воспроизведения.
- 5. Нажмите ОК для воспроизведения.

#### Полезный совет:

 Можно изменить формат отображения фотографий на экране, выбрав Widescreen (Широкий экран) или Normal (Нормальный экран) под разделом Display Format (Формат экрана) Главного меню.

#### Широкий экран

#### Нормальный экран

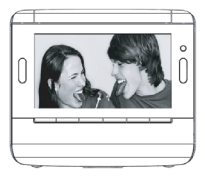

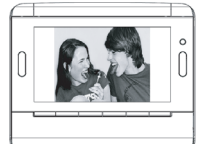

#### VII. Установка таймера отключения

 Оставаясь в режиме тюнера или музыки, нажимайте SLEEP, пока на дисплее не появится необходимый параметр отключения. → Текущее радио- или музыкальное воспроизведение будет продолжаться. ИЛИ,

- Оставаясь в режиме часов или изображения, нажимайте SLEEP, пока на дисплее не появится необходимый параметр отключения.
- Начнется воспроизведение встроеннной релаксационной музыки.

#### Полезный совет:

 Существует несколько встроенных релаксационных мелодий, выберите необходимую в пункте Sleep Timer Music (Мелодии таймера отключения) меню General (Главное).

## VIII. Регулировка яркости

 Нажмите кнопку REPEAT ALARM
/ BRIGHTNESS CONTROL ОДИН ИЛИ НЕСКОЛЬКО РАЗ ДЛЯ переключения 4 уровней яркости экрана.

## **IX.** Автоматическое затемнение экрана

Чтобы избежать сильного светоизлучения от устройства в ночные часы, можно использовать функцию автоматического затемнения экрана, которая автоматически настроит яркость экрана на самый низкий уровень.

 Для включения автоматического затемнения выберите в Главном меню пункт Auto Dim Timer (Таймер автоматического затемнения) (On), затем установите необходимое время начала в пункте Auto Dim Start (Начало автоматического затемнения) и необходимое время завершения в пункте Auto Dim End (Завершение автоматического затемнения).

 Во время автоматического затемнения, нажмите любую кнопку для увеличения яркости экрана на 10 секунд.

## Х. Использование подставки

Устройство оснащено подставкой на нижней стороне панели. Чтобы изменить угол просмотра, извлеките подставку, затем поместите подставку обратно (см. рисунок ниже), поворачивая боковую панель.

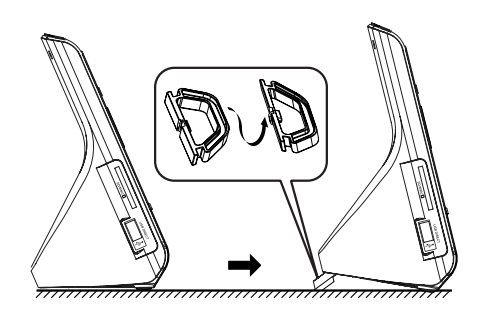